Edition December 2019

## KT200 USER MANUAL

General usage guide

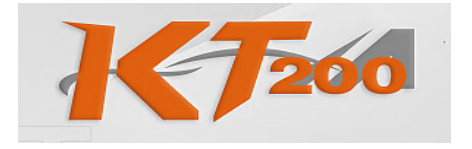

https://www.ktm200pro.com

## INDEX

| Minimum requirements - Requisiti minimi |    |
|-----------------------------------------|----|
| <u>Setup.exe – Windows 7</u>            | 4  |
| <u>Setup.exe – Windows 10</u>           | 9  |
| DFBTech Updater                         | 19 |
| Licence – Licenza                       | 21 |
| Account settings – Impostazione account | 23 |

Il programma KT200 è supportato dai seguenti sistemi operativi:

Windows XP Windows 7 Windows Vista Windows 8 Windows 10

Tuttavia noi consigliamo l'utilizzo su computer con sistema operativo **Windows 7** o **Windows 10** con le seguenti caratteristiche hardware minime:

- Processore Intel i5

- Ram 4GB

The software KT200 is supported by following operating systems:

Windows XP Windows 7 Windows Vista Windows 8 Windows 10

However we recommend a computer with **Windows 7** or **Windows 10** with these following minimum hardware requirements:

- Processor Intel i5

- RAM 4GB

## SETUP.EXE - WINDOWS 7

Dal sito <u>www.dfox-pro.com</u> è sempre disponibile l'ultima versione aggiornata del programma *KT200*. Scaricare Setup.exe e salvarlo sul proprio PC.

Fare doppio click sul file Setup.exe:

From the website <u>www.dfox-pro.com</u> it's always available the latest updated version of the KT200. Download Setup.exe and save it on your PC.

Double click on the file Setup.exe:

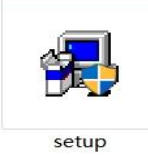

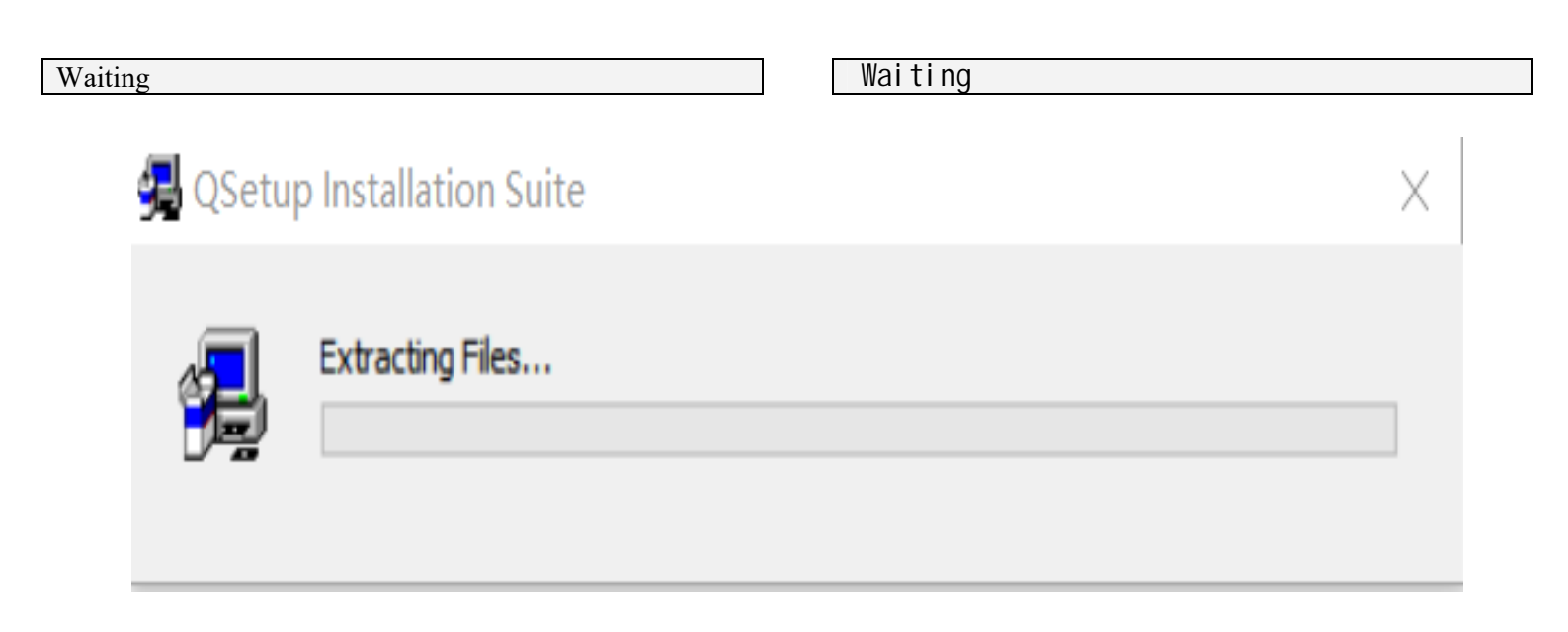

Leggere le condizioni di contratto e accettare i termini di licenza e cliccare Next:

Read the conditions of contract and accept the terms of license and click Next:

| License Agreement                                                                                                    | ×              |
|----------------------------------------------------------------------------------------------------|----------------|
| Please read the following license agreement carefully.<br>Press the PAGE DOWN key to see the rest of the agreement.                                                                                                    |                |
| Important - Read carefully:                                                                                                    | ^              |
| This license is a legal agreement between YOU (either an individual or a single entity) and KT200Technology s.r.l (KT200Tech).<br>By downloading and/or using KT200Tech software, you agree to be bound by the terms of this agreement. |                |
| <ol> <li>LICENSE AGREEMENT         In this agreement "Licensor" shall mean KT200Tech except under the     </li> </ol>                                                                                                    | ~              |
| <ul> <li>YES - I Accept the terms of the License Agreement!</li> <li>NO - I DO NOT Accept the terms of the License Agreement!</li> </ul>                                                                                                |                |
| < <u>B</u> ack <u>N</u> ext >                                                                                                    | <u>C</u> ancel |

Mantenere la cartella di installazione C:\ KT200-MASTER e cliccare Next Maintain the folder of installation C:\ **KT200-MASTER** and click Next

| Confirm Setup Settings                                                                                                    | $\times$       |  |  |
|----------------------------------------------------------------------------------------------------|----------------|--|--|
| Confirm Setup Settings                                                                                                    |                |  |  |
| Setup has enough information to start copying the program files.<br>If you want to review or change any settings, dick <b>Back</b> . |                |  |  |
| Target Directory:<br>C:\KT200-master<br>Start/Program Menu Entry:<br>KT200<br>Desktop Shortcut:<br>KT200                             |                |  |  |
| Click NEXT to begin copying files                                                                                                    |                |  |  |
| < <u>B</u> ack <u>N</u> ext >                                                                                                    | <u>C</u> ancel |  |  |

|      | ••     | T. 1    | 1 |
|------|--------|---------|---|
| ( `I | 100010 | Hind    | h |
|      | ILLAIE | 1.11121 |   |
|      |        |         | _ |

## Click Finsh

| Setup Complete |                                                                                                    | $\times$ |
|----------------|----------------------------------------------------------------------------------------------------|----------|
|                | Setup has finished copying files to your computer.<br>Setup will now launch the program. Select your option below. |          |
|                | Yes, Launch the program file.                                                                                      |          |
|                | Click <b>Finish</b> to complete the Setup.                                                                         |          |
|                | < <u>B</u> ack <b><u>F</u>inish</b>                                                                                |          |